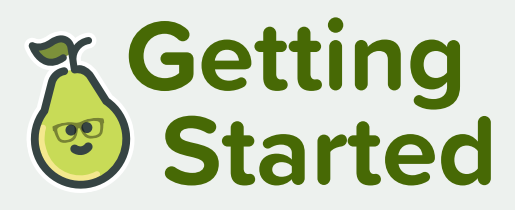

# with Pear Deck for Administrators

Welcome to Pear Deck! Active learning tools like Pear Deck can help increase student engagement, participation, and outcomes. As the Subscription Manager of your account, you have some special privileges. Read on to learn more. We can't wait for your team to get started — many powerful learning moments lie ahead!

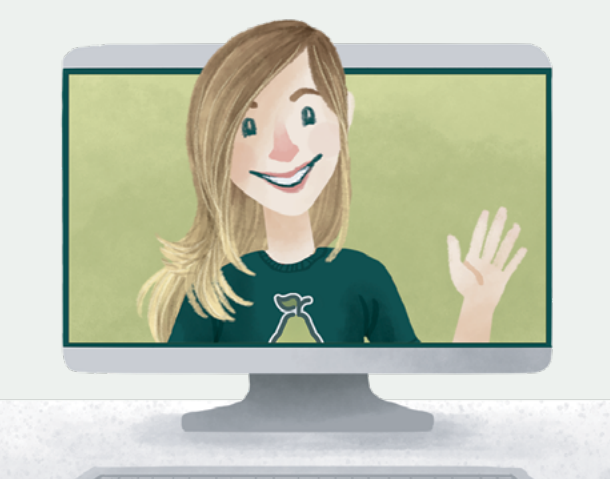

B

Pear Deck

## Access your administrator dashboard

To access your Administrator Dashboard, begin by logging into peardeck.com/home. Click your avatar and email address in the upper right corner, then click **My Account**. You will see your Subscription Manager features on this page. Here, you'll find a graph of your account's total presentations and student engagement!

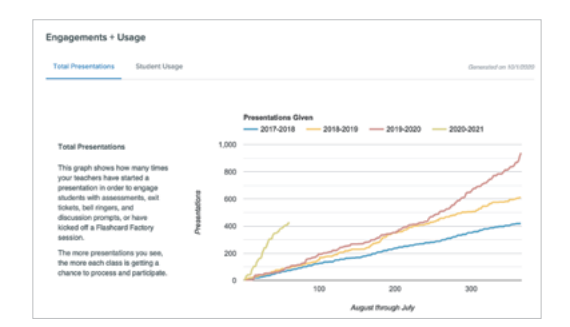

### Manage your administrator dashboard

Depending on your access type, you can manage your users by adding, deleting, or bulk managing them. If you have domain-wide access, you'll see the domains that have been added to your organization's allowlist. If you have school-wide or group access, you'll be able to add or remove users. You can also see which teachers have already claimed their Premium account.

### **Resources and support**

For training and inspiration, the Administrator Dashboard has everything you need! Find resources for a successful implementation, professional development, and access to our support team. Here's a small sample of what we have to offer!

# 

#### **Enhanced Service and Workshops for Your Team**

Additional dedicated support for your organization to ensure that your educators are getting the most out of your investment in Pear Deck.

#### The Pear Deck Institute

A modular, asynchronous training tool meant to help teachers feel more comfortable and confident presenting to students.

#### **Help Videos**

With these Quick Tip videos, your teachers will be up and running before you know it.

### **Questions? Email help@peardeck.com for support!**

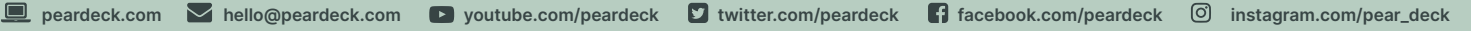